## **Requesting for Tool Access Training (Independent User)**

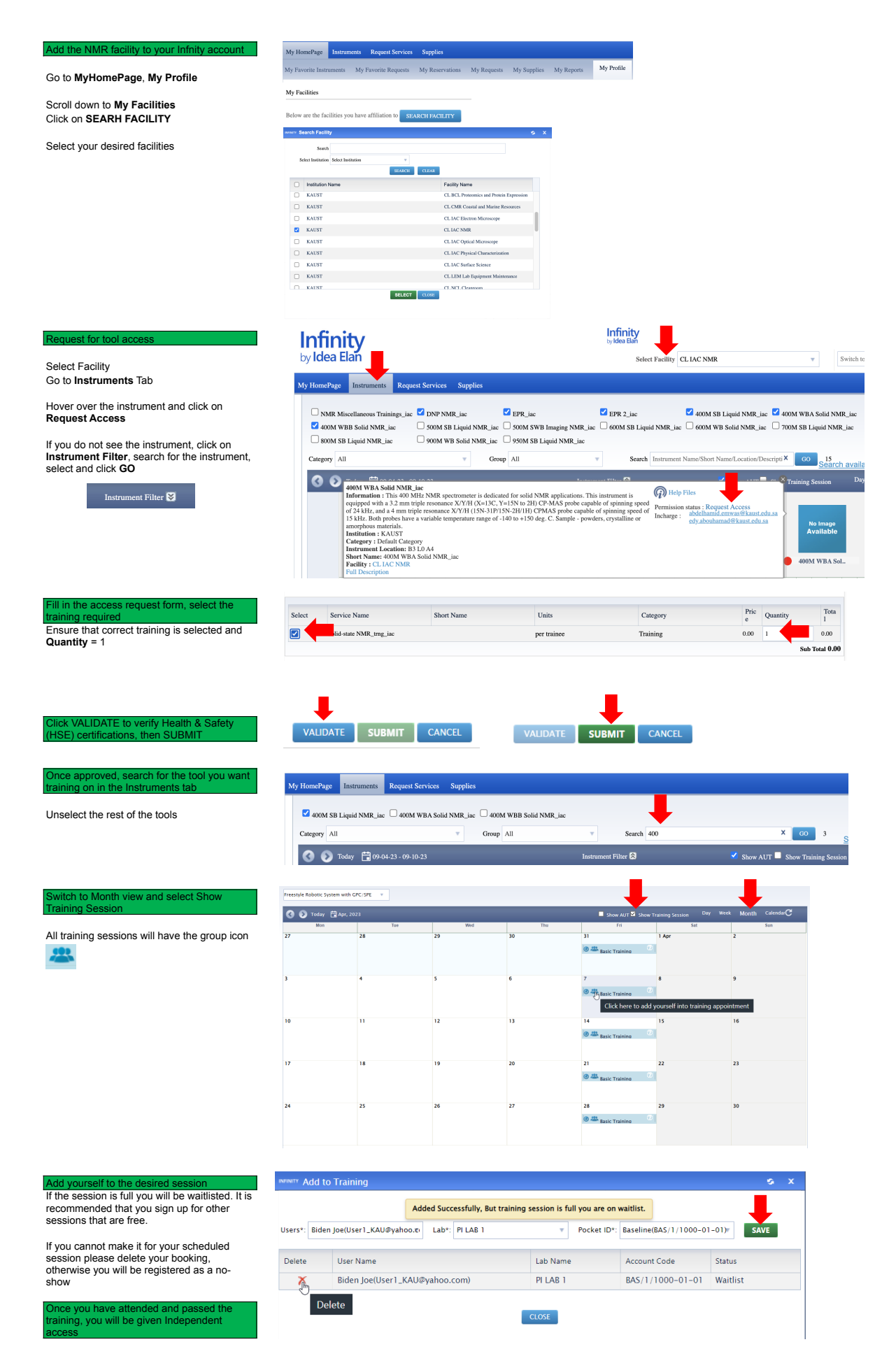